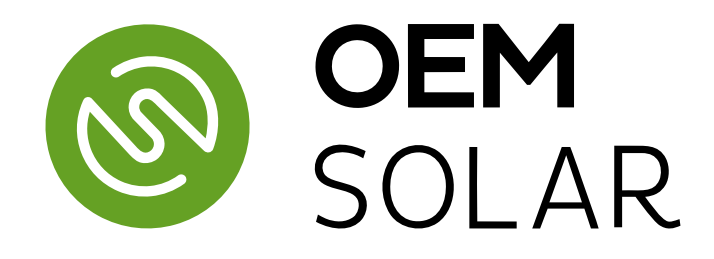

# INSTRUKCJA OBSŁUGI I INSTALACJI

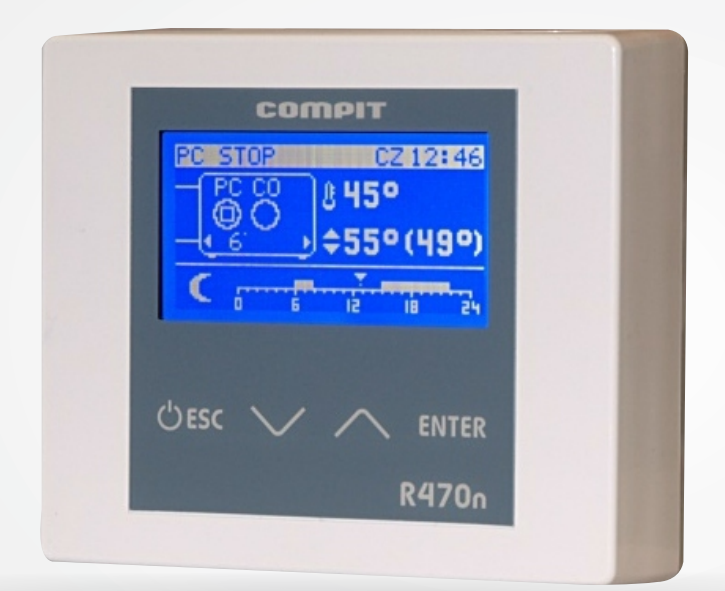

# REGULATOR R470N/R470P

DO POMP CIEPŁA POWIETRZNYCH I GRUNTOWYCH

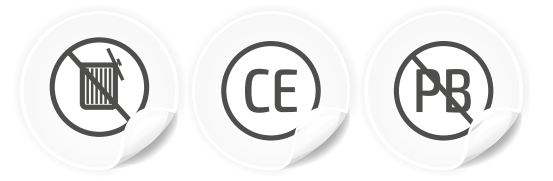

Instrukcja do wersji programu u5.x, wydanie 1, 06.03.2017 r.

## Spis treści

| 1 | Opi   | s regulatora                                     | 3   |
|---|-------|--------------------------------------------------|-----|
|   | 1.1   | Realizowane funkcie:                             | 3   |
| 2 | Obs   | sługa regulatora                                 | 4   |
|   | 2.1   | Znaczenie klawiszy                               | 4   |
|   | 2.2   | Ekran wyboru trybu pracy                         | 5   |
|   | Konfi | guracia z buforem                                | 5   |
|   | Konfi | guracja z dołączaniem kotła pomocniczego         | 6   |
|   | Ustaw | vianie temperatury zadanej pompy ciepła / bufora | 6   |
|   | Wykre | es zmian temperatury zewnetrznej                 | 6   |
|   | Miesz | acz 1 – ekran i ustawianie                       | 7   |
|   | Ustaw | vianie temperatury zadanej CWU                   | 7   |
|   | 2.3   | Ustawienia pompy ciepła                          | 8   |
|   | 2.4   | Ustawienia mieszacza 1                           | 9   |
|   | 2.5   | Ustawienia CWU                                   | 10  |
|   | 2.6   | Zegar                                            | .11 |
|   | 2.7   | Ustawienia systemu                               | 12  |
|   | 2.8   | Serwis                                           | 12  |
|   | 2.9   | Język                                            | 18  |
|   | 2.10  | Test                                             | 18  |
|   | 2.11  | Rejestr zdarzeń                                  | 19  |
|   | 2.12  | Opis działania                                   | 19  |
|   | Stero | wanie pracą pompy ciepła                         | 19  |
|   | Praca | pogodowa                                         | 19  |
| 3 | Mo    | ntaż i instalacja                                | 20  |
|   | 3.1   | Informacje ogólne                                | 20  |
|   | 3.2   | Czujniki i ich montaż                            | 20  |
|   | 3.3   | Moduł wykonawczy R470 E8                         | 20  |
|   | Panel | sterujący R470p                                  | 22  |
| 4 | Dar   | ne techniczne                                    | 24  |

#### 1 Opis regulatora

Regulator pompy ciepła **R470** jest nowoczesnym urządzeniem przeznaczonym do sterowania powietrzną lub gruntową pompą ciepła, cechującym się przejrzystym interfejsem użytkownika z wyświetlaczem graficznym, intuicyjną i łatwą obsługą, wysoką niezawodnością i jakością wykonania. Regulator steruje pracą sprężarki, pomp obiegowych, 2 mieszaczy oraz biwalentnych źródeł ciepła np: grzałek, lub kotłów. Obsługuje instalację ciepłej wody użytkowej (CWU) wraz z pompą cyrkulacyjną (sterowanie pompą cyrkulacyjną wymaga zastosowania modułu R803BB lub modułu MC-1). Można go zastosować do instalacji zarówno z buforem jak i bez bufora. Obsługuje dwa obiegi grzewcze (CO) wyposażone w zawory mieszające i pompy. Każdy obieg grzewczy wymaga zastosowania modułu rozszerzającego R803BB.

#### 1.1 Realizowane funkcje:

- Sterowanie powietrzną lub gruntową pompą ciepła zapewniające właściwe sekwencje uruchamiania i zatrzymywania poszczególnych urządzeń:
  - 1. sprężarka
  - 2. pompa dolnego źródła / wentylator
  - 3. zawór rozmrażania
  - 4. pompa górnego źródła
  - 5. zawór rozdzielający CO/CWU
  - 6. biwalentne źródło ciepła dla obiegu głównego
  - 7. biwalentne źródło ciepła dla obiegu CWU
- Współpraca z buforem regulator jest przygotowany do sterowania instalacjami wyposażonymi w bufor CO.
- Sterowanie rozmrażaniem parownika regulator sterując powietrzną pompą ciepła przeprowadza cykle rozmrażania, także z wykorzystaniem odwrócenia obiegu freonowego.
- Wbudowany zegar pozwalający na dobowe sterowanie obniżeniami temperatur w obiegach, co wpływa na oszczędniejsze ogrzewanie (np. praca w drugiej taryfie).
- Sterowanie zaworem mieszającym regulator za pomocą dodatkowych modułów R803BB ma możliwość sterowania 2 obiegami z zaworem mieszającym.
- Sterowanie ładowaniem zasobnika CWU regulator automatycznie utrzymuje temperaturę zasobnika ciepłej wody użytkowej na zadanym przez użytkownika poziomie.
- **Priorytet ładowania CWU** funkcja pozwala na szybsze podgrzanie zasobnika CWU.
- Sterowanie pompą cyrkulacyjną CWU pozwala zaoszczędzić energię załączając pompę cyrkulacyjną tylko w zaprogramowanych godzinach (funkcja wymaga zastosowania modułu pompy cyrkulacyjnej MPC lub R803BB).
- Funkcja ANTY-LEGIONELLA pozwala na sterylizację zbiornika CWU.
- Współpraca z termostatem pokojowym praca z termostatem zwiększa ekonomikę użytkowania kotła, chroni dom przed zbyt wysoką temperaturą a poprzez wyłączanie pompy CO ogranicza zużycie energii elektrycznej.
- Obsługa protokołu C14 umożliwia wymianę informacji pomiędzy wieloma urządzeniami podłączonymi do tej samej sieci oraz umożliwia podłączenie regulatora przez odpowiedni modem do sieci INTERNET.
- Współpraca z NANO PLUS zaawansowanym panelem odczytowym i sterującym.

#### Panele NANO - więcej niż termostat!

- 1. Wbudowana funkcjonalność cyfrowego termostatu pokojowego
- 2. Program dobowy i tygodniowy
- 3. Odczyty stanu kotła temperatury i alarmy
- 4. Zdalne programowanie temperatury kotła
- **5.** Współpraca z regulatorami mieszaczy, pomp ciepła i solarów pozwalająca na odczyt temperatur i zdalne programowanie podstawowych parametrów
- Automatyczny powrót do pracy po zaniku zasilania po powrocie napięcia regulator wznawia pracę w trybie w jakim znajdował się przed zanikiem zasilania.
- Wybiegi posezonowe pomp (ANTYSTOP) funkcja ochronna zapobiegająca zablokowaniu pomp wskutek odkładania się na nich osadów i zanieczyszczeń.

#### Obsługa regulatora 2

Regulator R470n występuje w dwóch wykonaniach: **R470 n –** graficzny panel sterujący z klawiaturą sensoryczną do powieszenia na ścianie **R470 p** – graficzny panel sterujący do wbudowania w obudowę pompy

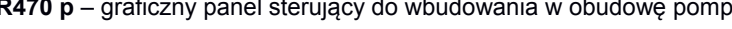

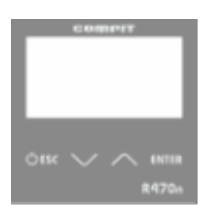

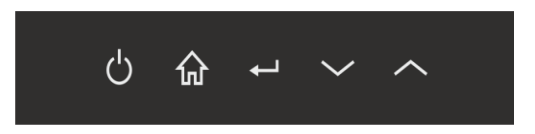

#### 2.1 Znaczenie klawiszy

| [ESC]        | Naciśnięcie tego klawisza kiedy wyświetlany jest ekran główny powoduje wyświetlenie menu wyboru trybu pracy. Ponowne naciśnięcie przywraca wyświetlanie ekranu podstawowego.<br>Jeżeli jest edytowany parametr, to naciśnięcie klawisza "ESC" powoduje wyjście z trybu edycji.<br>Jeżeli jest wyświetlane podmenu, to naciśnięcie klawisza "ESC" powoduje powrót do menu.<br>Jeżeli jest wyświetlane menu lub ekrany pomiędzy ekranem podstawowym a menu, to naciśnięcie klawisza<br>"ESC" powoduje wyświetlenie ekranu podstawowego.<br>Jeżeli jest wyświetlane menu wyboru trybu pracy, to naciśnięcie klawisza "ESC" powoduje wyświetlenie ekranu podstawowego. |  |  |  |
|--------------|----------------------------------------------------------------------------------------------------|--|--|--|
| $\frown$     | Poruszanie się w górę menu. W trybie edycji zwiększanie nastawianej wartości.                                                                                                    |  |  |  |
| $\checkmark$ | Poruszanie się w dół menu. W trybie edycji zmniejszanie nastawianej wartości.                                                                                                    |  |  |  |
| ENT          | Jeżeli wyświetlany jest ekran podstawowy, to naciśnięcie tego klawisza powoduje przejście w tryb<br>nastawiania temperatury zadanej.<br>Jeżeli wyświetlane jest MENU, to naciśnięcie tego klawisza powoduje przejście do podmenu.<br>Jeżeli wyświetlane jest podmenu to naciśnięcie tego klawisza powoduje przejście w tryb edycji.                                                                                                    |  |  |  |

| С<br>С     | Naciśnięcie tego klawisza kiedy wyświetlany jest ekran główny powoduje wyświetlenie menu wyboru trybu pracy. Ponowne naciśnięcie przywraca wyświetlanie ekranu podstawowego. Jeżeli jest edytowany parametr, to naciśnięcie klawisza powoduje wyjście z trybu edycji. Jeżeli jest wyświetlane podmenu, to naciśnięcie klawisza powoduje powrót do menu. Jeżeli jest wyświetlane menu lub ekrany pomiędzy ekranem podstawowym a menu, to naciśnięcie klawisza powoduje wyświetlane menu, to naciśnięcie klawisza powoduje wyświetlane menu, to naciśnięcie klawisza powoduje wyświetlane menu, to naciśnięcie klawisza powoduje wyświetlane menu, to naciśnięcie klawisza powoduje wyświetlane menu, to naciśnięcie klawisza powoduje wyświetlane menu wyboru trybu pracy, to naciśnięcie klawisza "ESC" powoduje wyświetlenie ekranu podstawowego. |
|------------|----------------------------------------------------------------------------------------------------|
|            | Poruszanie się w górę menu. W trybie edycji zwiększanie nastawianej wartości.                                                                                                    |
|            | Poruszanie się w dół menu. W trybie edycji zmniejszanie nastawianej wartości.                                                                                                    |
| <b>e</b> l | Jeżeli wyświetlany jest ekran podstawowy, to naciśnięcie tego klawisza powoduje przejście w tryb<br>nastawiania temperatury zadanej.<br>Jeżeli wyświetlane jest MENU, to naciśnięcie tego klawisza powoduje przejście do podmenu.<br>Jeżeli wyświetlane jest podmenu to naciśnięcie tego klawisza powoduje przejście w tryb edycji.                                                                                                    |
| Ŵ          | Jeżeli jest edytowany parametr, to naciśnięcie klawisza powoduje wyjście z trybu edycji. Jeżeli jest wyświetlane podmenu, to naciśnięcie klawisza powoduje powrót do menu. Jeżeli jest wyświetlane menu lub ekrany pomiędzy ekranem podstawowym a menu, to naciśnięcie klawisza powoduje wyświetlenie ekranu podstawowego. Jeżeli jest wyświetlane menu wyboru trybu pracy, to naciśnięcie klawisza "ESC" powoduje wyświetlenie ekranu podstawowego.                                                                                                    |

#### 2.2 Ekran wyboru trybu pracy

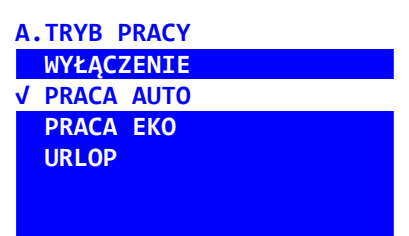

#### Panel R470n

Przejść do ekranu głównego. Nacisnąć klawisz **ESC** . Pojawi się ekran wyboru trybu pracy. Następnie za pomocą klawiszy i należy wybrać nowy tryb pracy i zatwierdzić wybór naciskając klawisz **ENT** . Przyciśniecie klawisza **ESC** powoduje powrót do ekranu głównego.

#### Panel R470p

Przejść do ekranu głównego. Nacisnąć klawisz O. Pojawi się ekran wyboru trybu pracy. Następnie za pomocą klawiszy V i Należy wybrać nowy tryb pracy i zatwierdzić wybór naciskając

klawisz 🕂. Przyciśnięcie klawisza 💛 powoduje powrót do ekranu głównego.

#### Ekran główny

Ekran główny przedstawia pracę podstawowych urządzeń pompy ciepła oraz temperatury zmierzone i zadane. Wygląd tego ekranu zależy od wybranej konfiguracji i stanu regulatora.

#### Konfiguracja bez bufora.

W konfiguracji bez bufora na głównym ekranie ustawia się temperaturę górnego źródła.

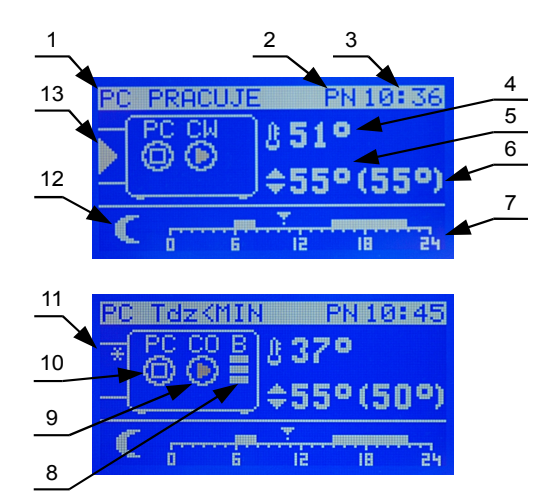

- 1 stan pompy ciepła
- 2 dzień tygodnia
- 3 godzina
- 4 zmierzona temperatura górnego źródła
- 5 ustawiona temperatura górnego źródła
- 6 wyliczona temperatura górnego źródła
- 7 konfiguracja pracy obiegu górnego źródła w tym przypadku linijka godzinowa z ustawionym programem działania ogrzewania
- 8 stan pracy głównego biwalentnego źródła ciepła.

9 – praca pompy górnego źródła, napis powyżej pokazuje czy ogrzewany jest obieg CO lub CWU.

- 10 praca pompy ciepła
- 11 sygnalizacja zamrożenia dolnego źródła

12 – symbol aktualnej strefy grzewczej (księżyc oznacza pracę z obniżeniem, słońce oznacza pracę bez obniżenia)

13 – sygnalizacja pracy pompy lub wentylatora dolnego źródła.

#### Konfiguracja z buforem

W konfiguracji z buforem na głównym ekranie ustawia się temperaturę zadaną bufora.

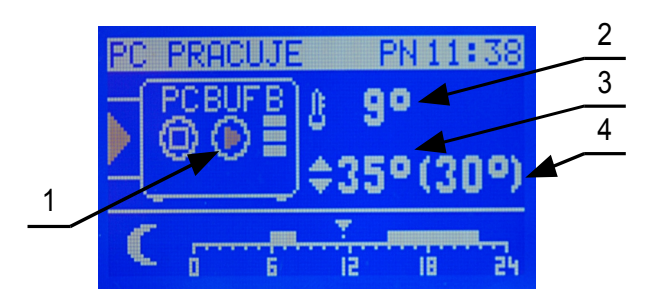

1 – pompa górnego źródła, napis BUF oznacza, że ogrzewany jest bufor

2 - temperatura zmierzona bufora

3 - temperatura nastawiona bufora

4 – temperatura wyliczona bufora

#### Konfiguracja z dołączaniem kotła pomocniczego

W tej konfiguracji na głównym ekranie można ustawić temperaturę wyższą niż maksymalna temperatura górnego źródła, wtedy regulator wyłącza pracę pompy ciepła a załącza kocioł pomocniczy. Kocioł pomocniczy może zostać załączony również jeżeli z jakiegokolwiek powodu pompa ciepła nie będzie mogła pracować.

| 1 – sygnalizacja załączenia kotła pomocniczego | 2 – temperatura zadana wyższa niż od maksymalnej |
|------------------------------------------------|--------------------------------------------------|
|                                                | temperatury górnego źródła                       |

#### Ustawianie temperatury zadanej pompy ciepła / bufora

Temperaturę zadaną ustawia się na głównym ekranie o ile pompa ciepła nie pracuje pogodowo (parametr A.22 **PRACA POMPY CIEPŁA POGODOWO = NIE)**.

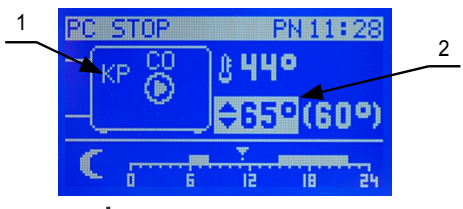

Należy przycisnąć klawisz **ENT** / **I**, temperatura zadana zostanie podświetlona. Następnie za pomoca klawiszy i należy zmienić nastawę. Po ustawieniu właściwej wartości przycisnąć klawisz **ENT** 

Co może wpłynąć na to, że temperatura wyliczona jest inna niż zadana?

- 1. Obniżenie wprowadzone przez tryb z zegarem.
- 2. Obniżenie wprowadzone przez termostat lub NANO.
- 3. Wymuszenie przez obwód mieszacza wyższej temperatury.
- 4. Ładowanie ciepłej wody użytkowej może podnieść temperaturę utrzymywaną do wartości wymaganej do podgrzania zasobnika.
- 5. Wyjście z sezonu grzewczego.

Temperatura wyliczona jest równa zadanej jeżeli żaden z powyższych przypadków nie zachodzi.

#### Wykres zmian temperatury zewnętrznej

W oknie temperatury zewnętrznej można odczytać aktualną temperaturę zewnętrzną oraz zobaczyć wykres zmian temperatury zewnętrznej za ostatnie 24 godziny.

| T.ZE | WN.      |   | P1  | 12 | 34    |
|------|----------|---|-----|----|-------|
| 14   |          |   |     |    | -     |
| 1510 |          |   |     |    |       |
|      | <b>.</b> | 6 | le. |    | i iga |

Linia ciągła na osi czasu oznacza temperaturę 0°C. Liniami przerywanymi są zaznaczone temperatury -10°C i +10°C. Jeżeli regulator określa koniec sezonu na podstawie temperatury uśrednionej to wartość temperatury uśrednionej jest wyświetlana poniżej temperatury zewnętrznej.

#### Mieszacz 1 – ekran i ustawianie

Ekran mieszacza jest wyświetlany jeżeli obsługa mieszacza jest włączona w parametrze serwisowym F.05 CZY ISTNIEJE OBWÓD MIESZACZA 1

Temperaturę zadaną mieszacza ustawia się w oknie przedstawionym w poprzednim rozdziale. Nie można ustawiać temperatury zadanej mieszacza kiedy mieszacz pracuje pogodowo (parametr **B.04 PRACA** 

MIESZACZA POGODOWO = TAK). Należy przycisnąć klawisz [ENT] / -, temperatura zadana zostanie

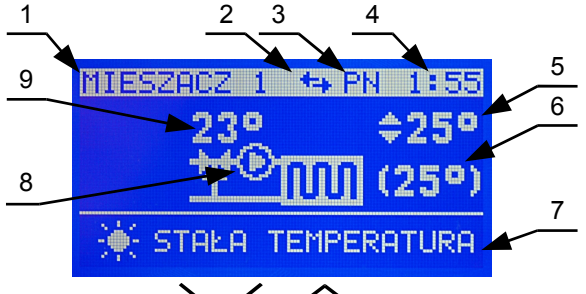

podświetlona. Następnie za pomoca klawiszy V i / Należy zmienić nastawę. Po ustawieniu właściwej wartości

| przycisnąć klawisz | ENT | / ← | lub | ESC | 7 C | り |
|--------------------|-----|-----|-----|-----|-----|---|
|--------------------|-----|-----|-----|-----|-----|---|

#### Mieszacz 2 – ekran i ustawianie

Ekran mieszacza 2 wygląda tak samo jak ekran mieszacza 1, ustawianie mieszacza 2 jest także identyczne jak mieszacza 1.

#### Ekran CWU

Ekran CWU jest wyświetlany jeżeli obsługa CWU jest włączona w parametrze serwisowym

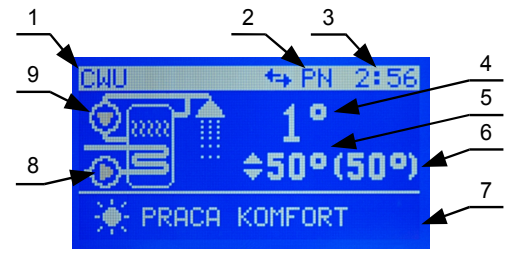

| 1. | nazwa obwodu                     | 6. | temperatura wyliczona                         |
|----|----------------------------------|----|-----------------------------------------------|
| 2. | dzień tygodnia                   | 7. | konfiguracja pracy CWU, w tym przypadku praca |
| 3. | godzina                          |    | komfort (bez obniżeń)                         |
| 4. | temperatura wody w zasobniku CWU | 8. | pompa ładująca zasobnik CWU                   |
| 5. | temperatura zadana               | 9. | pompa cyrkulacyjna                            |

#### Ustawianie temperatury zadanej CWU

Należy przycisnąć klawisz **ENT** / **I**, temperatura zadana zostanie podświetlona. Następnie za pomoca klawiszy i należy zmienić nastawę. Po ustawieniu właściwej wartości przycisnąć klawisz **ENT** / **I** lub **ESC** / **U**.

#### MENU

| Do menu przechodzi się z ekranu podstawowego przyciskając kilkukrotnie klawisz |
|--------------------------------------------------------------------------------|
| . Aby przejść do wybranej grupy nastaw należy ja podświetlić i przycisnąć      |
| klawisz ENT / - Przyciśnięcie klawisza ESC / C powoduje                        |
| wyswietienie ekranu podstawowego.                                              |

#### MENU A.USTAW. POMPY CIEPŁA B.USTAW. MIESZACZ 1

C.USTAW. MIESZACZ 2 D.USTAWIENIA CWU E.NASTAWY ZEGARA G.SERWIS G.JĘZYK/JAZYK H.TEST I.REJESTR ZDARZEŃ J.LICZNIKI

#### 2.3 Ustawienia pompy ciepła

| r                                                                                                    |                                                                                                    |
|----------------------------------------------------------------------------------------------------|----------------------------------------------------------------------------------------------------|
|                                                                                                    | Praca C.O pozwala wybrać źródło obniżeń dla obwodu CO oraz wyłączyć obwód.<br>- PRACA Z NANO 5 – praca z NANO+ o adresie 5                                                                                                    |
|                                                                                                    | - PRACA Z NANO 4 – praca z NANO+ o adresie 4                                                                                                    |
| 01.PRACA C.O.                                                                                                    | - PRACA Z NANO 3 – praca z NANO+ o adresie 3                                                                                                    |
|                                                                                                    | <ul> <li>PRACA Z NANO 2 – praca z NANO+ o adresie 2</li> </ul>                                                                                                    |
| PRACA Z ZEGAREM                                                                                                    | <ul> <li>PRACA Z NANO 1 – praca z NANO+ o adresie 1</li> </ul>                                                                                                    |
|                                                                                                    | - Z TERMOSTATEM                                                                                                    |
|                                                                                                    | - PRACA Z ZEGAREM                                                                                                    |
|                                                                                                    | - STAŁA TEMPERATURA                                                                                                    |
|                                                                                                    | Uwaga! Do obsługi NANO+ o adresach większych niż 2 wymagany jest dodatkowy moduł sterujący siecią.                                                                                                    |
| A.USTAW. POMPY CIELŁA<br>02.OBNIŻENIE C.O.<br>5°C<br>MIN 0 MAX 40                                                                                          | Obniżenie C.O.<br>Jest to wartość o jaką zostanie zmniejszona temperatura utrzymywana ogrzewania<br>poza strefami zegara i po zadziałaniu termostatu pokojowego lub NANO.                                                                                                   |
| A.USTAW. POMPY CIEPŁA<br>03.WYŁĄCZANIE POMPY<br>C.O. TERMOSTATEM<br>NIE                                                                                    | Tryb pompy C.O.<br>• TAK<br>• NIE                                                                                                    |
| A.USTAW. POMPY CIEPŁA<br>04.REGULACJA POGODOWA<br>TEMPERATURY C.O.<br>NIE                                                                                  | <ul> <li>Praca pogodowa.</li> <li>NIE – temperatura zadana jest ustawiana na ekranie ustawiania temperatury ogrzewania</li> <li>TAK - temperatura zadana ogrzewania jest wyznaczana na podstawie charakterystyki pogodowej i zmierzonej temperatury zewnętrznej.</li> </ul> |
| A.USTAW. POMPY CIEPŁA                                                                                                    | Ustawianie charakterystyki pogodowej. Kształtuje się ją ustawiając temperatury zadane przy temperaturze zewnętrznej +10, 0, -10, -20°C. Parametr EKO oznacza temperaturę zewnętrzną powyżej której regulator wyłącza ogrzewanie.                                            |
| A.USTAW. POMPY CIEPŁA<br>06.STREFY TEMPERATUR<br>PONIEDZIAŁEK/PIĄTEK<br>od 06:00 do 08:00<br>HHHHHHHH<br>0 4 8 12 16 20 24 <sub>od</sub><br>15:00 do 22:00 | Strefy temperatur dla dni od poniedziałku do piątku.<br>Można ustawić 2 strefy grzania, pomiędzy strefami grzania jest strefa obniżenia.<br>W strefie obniżenia regulator utrzymuje temperaturę obniżoną o wartość korekty.                                                 |

| A.USTAW. POMPY CIEPŁA<br>07.STREFY TEMPERATUR<br>SOBOTA<br>od 06:00 do 22:00<br>H<br>0 4 8 12 16 20 24 <sub>od</sub>                      | Strefy temperatur dla soboty.<br>Można ustawić 2 strefy grzania, pomiędzy strefami grzania jest strefa obniżenia.<br>W strefie obniżenia regulator utrzymuje temperaturę obniżoną o wartość korekty.    |
|----------------------------------------------------------------------------------------------------|----------------------------------------------------------------------------------------------------|
| A.USTAW. POMPY CIEPŁA<br>08.STREFY TEMPERATUR<br>NIEDZIELA<br>od 06:00 do 22:00<br>H<br>0 4 8 12 16 20 24 <sub>od</sub><br>24:00 do 24:00 | Strefy temperatur dla niedzieli.<br>Można ustawić 2 strefy grzania, pomiędzy strefami grzania jest strefa obniżenia.<br>W strefie obniżenia regulator utrzymuje temperaturę obniżoną o wartość korekty. |
| A.USTAW. POMPY CIEPŁA<br>09.TYP REGULATORA<br>I WERSJA PROGRAMU<br>R470 u3.00                                                             | Wersja i typ regulatora. Parametr tylko do odczytu.                                                                                                    |

#### 2.4 Ustawienia mieszacza 1

| B. USTAW. MIESZACZ 1<br>01.PRACA MIESZACZA<br>STAŁA TEMPERATURA<br>B.USTAW. MIESZACZ 1<br>02.0BNIŻENIE TEMP.<br>MIESZACZA | <ul> <li>Praca CWU: <ol> <li>PRACA Z NANO 5 – praca z NANO+ o adresie 5</li> <li>PRACA Z NANO 4 – praca z NANO+ o adresie 4</li> <li>PRACA Z NANO 3 – praca z NANO+ o adresie 3</li> <li>PRACA Z NANO 2 – praca z NANO+ o adresie 2</li> <li>PRACA Z NANO 1 – praca z NANO+ o adresie 1</li> <li>Z TERMOSTATEM</li> <li>STAŁA TEMPERATURA</li> <li>PRACA Z ZEGAREM</li> <li>OBWÓD WYŁĄCZONY</li> </ol> </li> <li>Uwaga! Do obsługi NANO+ o adresach większych niż 2 wymagany jest dodatkowy moduł sterujący siecią.</li> <li>Obniżenie temperatury mieszacza. Wartość o jaką zostanie obniżona temperatura utrzymywana w strefach obniżenia przy pracy z zegarem.</li> </ul> |
|----------------------------------------------------------------------------------------------------|----------------------------------------------------------------------------------------------------|
| 5°C<br>MIN 0 MAX 40                                                                                                    |                                                                                                    |
| A.USTAW. MIESZACZ 1<br>Ø3.TRYB POMPY<br>MIESZACZA<br>POMPA PRACUJE STALE                                                  | <ul> <li>Tryb pompy C.O.</li> <li>POMPA PRACUJE STALE – oznacza, że termostat pokojowy lub NANO nie wyłącza pompy C.O.</li> <li>WYŁĄCZANA TERMOSTATEM</li> </ul>                                                                                                    |
| A.USTAW. MIESZACZ 1<br>04.PRACA MIESZACZA 1<br>POGODOWO<br>NIE                                                            | <ul> <li>Praca pogodowa.</li> <li>NIE – temperatura zadana jest ustawiana na ekranie ustawiania temperatury ogrzewania</li> <li>TAK – temperatura zadana ogrzewania jest wyznaczana na podstawie charakterystyki pogodowej i zmierzonej temperatury zewnętrznej.</li> </ul>                                                                                                    |

| A.USTAW. MIESZACZ 1                                                                         | Ustawianie charakterystyki pogodowej. Kształtuje się ją ustawiając temperatury zadane przy temperaturze zewnętrznej +10, 0, -10, -20°C. Parametr EKO oznacza temperaturę zewnętrzną powyżej której regulator wyłącza ogrzewanie. |
|---------------------------------------------------------------------------------------------|----------------------------------------------------------------------------------------------------|
| A.USTAW. MIESZACZ 1<br>06.STREFY TEMPERATUR<br>PONIEDZIAŁEK/PIĄTEK<br>od 06:00 do 08:00<br> | Strefy temperatur dla dni od poniedziałku do piątku.<br>Można ustawić 2 strefy grzania, pomiędzy strefami grzania jest strefa obniżenia.<br>W strefie obniżenia regulator utrzymuje temperaturę obniżoną o wartość korekty.      |
| A.USTAW. MIESZACZ 1<br>07.STREFY TEMPERATUR<br>SOBOTA<br>od 06:00 do 22:00<br>              | Strefy temperatur dla soboty.<br>Można ustawić 2 strefy grzania, pomiędzy strefami grzania jest strefa obniżenia.<br>W strefie obniżenia regulator utrzymuje temperaturę obniżoną o wartość korekty.                             |
| A.USTAW. MIESZACZ 1<br>08.STREFY TEMPERATUR<br>NIEDZIELA<br>od 06:00 do 22:00<br>           | Strefy temperatur dla niedzieli.<br>Można ustawić 2 strefy grzania, pomiędzy strefami grzania jest strefa obniżenia.<br>W strefie obniżenia regulator utrzymuje temperaturę obniżoną o wartość korekty.                          |

#### 2.5 Ustawienia CWU

Jeżeli nie ma obwodu CWU lub parametr F.07 CZY ISTNIEJE OBWÓD CWU = NIE, to regulator wyświetla okno przedstawione poniżej i nie można wejść do menu ustawień CWU.

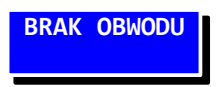

| D. USTAWIENIA CWU<br>01.PRACA CWU.   | Praca CWU:<br>• PRACA Z ZEGAREM                                                                                    |
|--------------------------------------|----------------------------------------------------------------------------------------------------|
| PRACA KOMFORT                        | <ul> <li>PRACA KOMFORT</li> <li>OBWÓD WYŁĄCZONY</li> </ul>                                                         |
|                                      |                                                                                                    |
| B.USTAWIENIA CWU<br>02.OBNIŻENIE CWU | Obniżenie CWU. Wartość o jaką zostanie obniżona temperatura utrzymywana w strefach obniżenia przy pracy z zegarem. |
| 5°C<br>MIN 0 MAX 40                  |                                                                                                    |

| B.USTAWIENIA CWU<br>03.PRACA CYRKULACJI<br>CWU<br>OBWÓD WYŁĄCZONY<br>B.USTAWIENIA CWU<br>04.CZAS PRACY POMPY<br>CYRKULACJI CWU<br>10min<br>MIN 0 MAX 200 | <ul> <li>Praca cyrkulacji CWU <ul> <li>OBWÓD WYŁĄCZONY</li> <li>PRACA KOMFORT - oznacza, że cyrkulacja jest aktywna cały czas,</li> <li>PRACA Z ZEGAREM - oznacza, że cyrkulacja jest aktywna tylko w ustawionych strefach zegara dla CWU</li> </ul> </li> <li>Czas pracy pompy cyrkulacyjnej</li> </ul> |
|----------------------------------------------------------------------------------------------------|----------------------------------------------------------------------------------------------------|
| B.USTAWIENIA CWU<br>05.CZAS PRERWY<br>CYRKULACJI CWU<br>20min<br>MIN 0 MAX 200                                                                           | Czas przerwy cyrkulacji CWU                                                                                                    |
| B.USTAWIENIA CWU<br>06.PRACA CWU<br>PONIEDZIAŁEK/PIĄTEK<br>od 06:00 do 08:00<br>H                                                                        | Strefy temperatur dla dni od poniedziałku do piątku.<br>Można ustawić 2 strefy grzania, pomiędzy strefami grzania jest strefa obniżenia.<br>W strefie obniżenia regulator utrzymuje temperaturę obniżoną o wartość korekty.                                                                              |
| A.USTAWIENIA CWU<br>07.PRACA CWU<br>SOBOTA<br>od 06:00 do 22:00<br>                                                                                      | Strefy temperatur dla soboty.<br>Można ustawić 2 strefy grzania, pomiędzy strefami grzania jest strefa obniżenia.<br>W strefie obniżenia regulator utrzymuje temperaturę obniżoną o wartość korekty.                                                                                                    |
| A.USTAWIENIA P.C.<br>08.PRACA CWU<br>NIEDZIELA<br>od 06:00 do 22:00<br>H                                                                                 | Strefy temperatur dla niedzieli.<br>Można ustawić 2 strefy grzania, pomiędzy strefami grzania jest strefa obniżenia.<br>W strefie obniżenia regulator utrzymuje temperaturę obniżoną o wartość korekty.                                                                                                  |

| 2.6 Zegar                  |                                                                                                    |
|----------------------------|----------------------------------------------------------------------------------------------------|
| E.NASTAWY ZEGARA           | ΕΝΤΙ                                                                                                    |
| 10:30.58                   | Kolejne naciśnięcia klawisza przełączają pomiędzy ustawianiem godziny, minuty, dnia tygodnia, dnia miesiąca, miesiąca i roku.          |
| PONIEDZIAŁEK<br>01.01.2015 | Menu nastaw zegara można opuścić naciskając klawisz ESC<br>Uwaga! Po podłączeniu NANO o adresie 1 czas jest synchronizowany<br>z NANO. |

### 2.7 Ustawienia systemu

| F.USTAWIENIA SYSTEMU<br>02.SYGNAŁ AKUSTYCZNY<br>AWARII     |        | Sygnał akustyczny awarii.     |
|------------------------------------------------------------|--------|-------------------------------|
| I AK                                                       |        |                               |
| F.USTAWIENIA SYSTEMU<br>02.SYGNAŁ AKUSTYCZNY<br>KLAWIATURY |        | Sygnał akustyczny klawiatury. |
| 2<br>MIN 0                                                 | MAX 20 |                               |
| F.USTAWIENIA SYSTEMU<br>03.KONTRAST<br>WYŚWIETLACZA        |        | Kontrast wyświetlacza.        |
| MIN 1                                                      | MAX 20 |                               |

#### 2.8 Serwis

| G.SERWIS<br>USTAW KOD<br>SERWISOWY<br>0000                          | Kod serwisowy zabezpiecza przed nieuprawnionymi modyfikacjami ważnych<br>nastaw regulatora. Podanie właściwego kodu umożliwia przeglądanie i modyfikacje<br>opisanych poniżej nastaw.                               |
|---------------------------------------------------------------------|----------------------------------------------------------------------------------------------------|
| Parametry dostępne po ustawieniu                                    | kodu serwisowego                                                                                                    |
| G.SERWIS<br>01.TYP OBIEGU<br>OGRZEWANIA                             | Typ obiegu ogrzewania<br>• GRZEJNIKI<br>• BUFOR                                                                                                    |
| GRZEJNIKI<br>MIN 1 MAX 3                                            | • PODŁOGA                                                                                                    |
| G.SERWIS<br>02.UKŁAD PRACY<br>POMP<br>POMPY CO i CWU<br>MIN 1 MAX 3 | Układ pracy pomp:<br>• POMPY CO i CWU<br>• ROZDZIELACZ CO/CWU                                                                                                    |
| G.SERWIS<br>03.POZIOM INFORMACJI<br>DLA OBSŁUGI<br>3<br>MIN 1 MAX 3 | Poziom informacji dla obsługi.<br>1 – Podstawowy poziom informacji.<br>2 – Dodatkowo na ekranie głównym wyświetlane są temperatury dolnego i górnego<br>źródła.<br>3 – Dodatkowo wyświetlany jest drugi ekran INFO. |
| G.SERWIS<br>04.WYBIEGI POSEZONOWE<br>TAK                            | Wybiegi posezonowe.                                                                                                    |